# Sauvegarde de Bcdi abonnement

### I - Sauvegarde

Il est dorénavant possible de lancer une sauvegarde pendant que le logiciel est utilisé :

| . Connecté au s     | serveur portpretcdi. Vous êtes dans                     | la bas Gestion des bases          | X        |
|---------------------|---------------------------------------------------------|-----------------------------------|----------|
| icateurs d'activité | Outils Changer de base Fenêtres en cour                 | s ? (                             |          |
|                     | Édition des tables 🔹 🕨                                  | Vous êtes dans la base Principale |          |
|                     | Édition des rapports<br>Édition des feuilles de calcul  | Sauvegarder une base              | >        |
|                     | Éditeur de texte                                        | Reconstruire une base             |          |
|                     | Gestion des paramètres locaux<br>Gestion des bases      | Recopier sur la base active       |          |
|                     | Importation XML                                         | Initialiser la base active        |          |
|                     | Statistiques fichiers<br>Remise à zéro des statistiques |                                   |          |
|                     |                                                         |                                   | <b>)</b> |

| 🔞 Base à sauvegarder ? 💦 🔲 🔀               |
|--------------------------------------------|
| Principale                                 |
| Démo                                       |
| Travail perso                              |
| Faire le choix de la base<br>à sauvegarder |
| X Annuler V Ok 7 Aide                      |

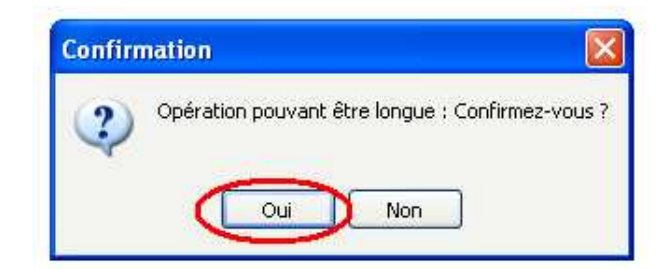

| Bases                                                 | Enregistrer dans :                                                      | S PKBACK# 001                                                                                                    | (G:)                                                               | G 🛊 🕫 🖽• |             | utilisateurs |  |
|-------------------------------------------------------|-------------------------------------------------------------------------|----------------------------------------------------------------------------------------------------|--------------------------------------------------------------------|----------|-------------|--------------|--|
| Bases :<br>Principale Démo Travail perso Restauration | Mes documents<br>récents<br>Bureau<br>Mes documents<br>Poste de travail | Mes documents<br>Bureau<br>Mes documer<br>Poste de trav<br>Disque loca<br>Disque loca<br>Lecteur DV<br>U3 System<br>REACK#1 | récents<br>ail<br>ail (C:)<br>al (D:)<br>D/CD-RW (E:)<br>(F:)<br>u |          |             | Divers" :    |  |
| $ \rightarrow $                                       | . ~                                                                     | -                                                                                                    | Terrer Annual Annual A                                             |          |             | livAch       |  |
|                                                       |                                                                         | Nom du fichier :                                                                                                    | Sauvegarde                                                         | ×        | Enregistrer | livAbt       |  |
|                                                       | Favoris réseau                                                          | Type :                                                                                                    | Fichiers Zip                                                       | ~        | Annuler     | livFourn     |  |
| L                                                     | 5                                                                       | Nombre                                                                                                    | maximum de prets : 20                                              | Prope    | ositions    | DivProp      |  |
|                                                       |                                                                         | Base                                                                                                    | e en lecture seule<br>e protégée Droits (                          | de prêt  | ources      | DivRess      |  |

Cette fenêtre Windows nous indique où enregistrer la sauvegarde, à savoir une clé USB ou un autre poste. Il est important de faire des sauvegardes quotidiennes et de donner par exemple en nom de fichier le jour de la semaine où elle est effectuée. On peut également faire une sauvegarde sur un autre poste du CDI en

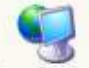

passant par l'icône Favoris réseau puis Tout le réseau et Réseau Microsoft pour enfin arriver sur le domaine du CDI ou de l'établissement, il suffit de choisir l'ordinateur sur lequel on souhaite déposer cette sauvegarde.

L'opération se déroule en deux temps : BCDI affiche d'abord « Création de l'archive en cours », puis « Transfert de l'archive en cours », apparaît ensuite le sablier qui signifie que la machine travaille. Il n'est pas possible d'entreprendre autre chose sur cette machine qui travaille jusqu'à ce qu'apparaisse la boîte de dialogue ci-dessous.

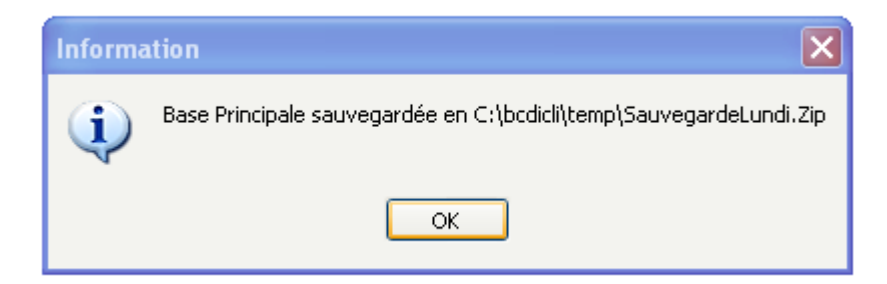

De quelle nature est cette sauvegarde ?

Ce sont tous les fichiers du répertoire DATA (base principale), fichiers .DAT, .DIA, .IDX qui vont être compressés et emmenés vers le support et le répertoire choisis. On obtient un .ZIP.

#### II – Restauration de la sauvegarde

Il possible de vérifier la nature de la sauvegarde en décompressant le fichier zipé vers le répertoire d'une base que l'on aura pris soin de créer auparavant. Ou en décompressant la sauvegarde vers le répertoire Data de la base principale si l'on a perdu toutes ses données.

1- Créer une base

 $\rightarrow$  Se placer en administrateur (admin).

| Administration de Bcdi                      |                                                                             |                                                                                                    |                                                                                                    |                                                                                                    |
|---------------------------------------------|-----------------------------------------------------------------------------|----------------------------------------------------------------------------------------------------|----------------------------------------------------------------------------------------------------|----------------------------------------------------------------------------------------------------|
| Bases                                       | Masques                                                                     | Vues                                                                                                    | Autorisations                                                                                                    | Groupes d'utilisateurs                                                                                                    |
| Bases Bases : Principale Démo Travail perso | Masques<br>Répe<br>Nom<br>Répe<br>\da<br>Com<br>Bas<br>doc                  | Vues<br>Créer une nouvelle bas<br>ertoire et nom de la base :<br>de la base : Prin<br>ertoire de la base :<br>ta<br>mentaires :<br>e principale du centre<br>umentaire                         | Autorisations Noms Notice Docun Cipale Prêts Résen Collec                                                         | Groupes d'utilisateurs<br>des champs "Divers" :<br>S Divers<br>nents DivDoct<br>plaires DivExe<br>DivPrêts<br>vations DivRés∨<br>inteurs DivEmpr<br>tivités DivColl∨ |
|                                             | Gest Sau Su Su Para Duré Nomb B Su B Su Su Su Su Su Su Su Su Su Su Su Su Su | ion de la base :<br>regarder) Reconstruire) Rec<br>primer Initialiser S<br>mètres de la base :<br>e habituelle de prêt :<br>pre maximum de prêts :<br>ase en lecture seule<br>ase protégée Dro | Auteur<br>copier depuis<br>Collec<br>Collec<br>Achats<br>Abonn<br>15<br>20<br>Collec<br>Achats<br>Propos<br>Resso | rs DivAut rs DivEdit tions DivColl s DivAch ements DivAbt sseurs DivFourn sitions DivProp ources DivRess                                                             |
|                                             |                                                                             |                                                                                                    |                                                                                                    |                                                                                                    |

| Veiller à bien indi | auer le chemin | du répertoire | de la base. |
|---------------------|----------------|---------------|-------------|
|                     |                |               |             |

| Bases             | Masques               | Vues                         | Autorisations         | Groupe     | es d'utilisateurs |
|-------------------|-----------------------|------------------------------|-----------------------|------------|-------------------|
| ises :            |                       |                              | C Nom                 | s des cham | ips "Divers" :    |
| Principale        |                       | Créer une nouvelle ba        | ase Notic             | es         | Divers            |
| Démo 🛛            | Répertoire            | e et nom de la base :        | Docu                  | ments      | Divers            |
| Travail perso 📄 🦲 | 🔜 🔽 Création d'une ba | ase                          |                       | plaires    | Divers            |
|                   | New July Issue        |                              | 1                     | 1          | Divers            |
|                   | INOM de la base :     | Restauration                 |                       | ations     | Divers            |
|                   | Répertoire de la bas  | ie :                         | 0                     | nteurs     | Divers            |
|                   | C:\BcdiServ\Base R    | estauration                  |                       | tivités    | Divers            |
|                   | Commentaires :        |                              | 1                     | s          | Divers            |
|                   |                       |                              |                       | rs         | Divers            |
|                   |                       |                              |                       | tions      | Divers            |
|                   | 📃 💿 Base vide sans t  | thésaurus 🔿 Base             | e vide avec thésaurus |            | Divers            |
|                   | Créer la base         | X Annuler                    | Aide                  | ements     | Divers            |
|                   |                       | ondene de pret .             |                       | sseurs     | Divers            |
|                   | Nombre m              | naximum de prêts :           | 20 💲 Prop             | ositions   | Divers            |
|                   | Base e                | en lecture seule<br>protégée | roits de prêt         | ources     | Divers            |
|                   |                       |                              |                       |            |                   |

L'entrée dans la base suppose de donner un accès à partir de la base principale dont le mot de passe est Gestion dans l'exemple ci-dessous mais qui à priori doit être personnalisé en fonction des CDI.

| Bases           | Masques | Autorisations                   | Groupes d'utilisateurs | Administrateur  |
|-----------------|---------|---------------------------------|------------------------|-----------------|
| Nots de passe : | Des     | cription :                      | Accès aux bases :      |                 |
|                 |         | ot de passe :                   | Bases :                | Autorisations : |
| GESTION         |         |                                 | Principale             | Tous les droits |
| 1               | Mases : | mmontoiroe :                    | Démo                   | Tous les droits |
|                 |         | Principale                      | Travail perso          | Tous les droits |
|                 |         | Démo                            | 2                      | <u></u>         |
| <u>_</u>        |         | Travail perso                   |                        |                 |
| /               | -       | Restauration 3                  |                        |                 |
|                 | _ (     | Faire le choix<br>de cette base |                        |                 |
| <u> </u>        |         |                                 |                        | 1               |
|                 |         |                                 |                        |                 |
|                 |         |                                 |                        |                 |
|                 |         |                                 |                        |                 |
|                 |         |                                 | -                      |                 |
|                 |         |                                 |                        | 0 0 8           |
|                 |         |                                 | -                      |                 |
|                 |         |                                 |                        |                 |

#### 2- Restaurer des données

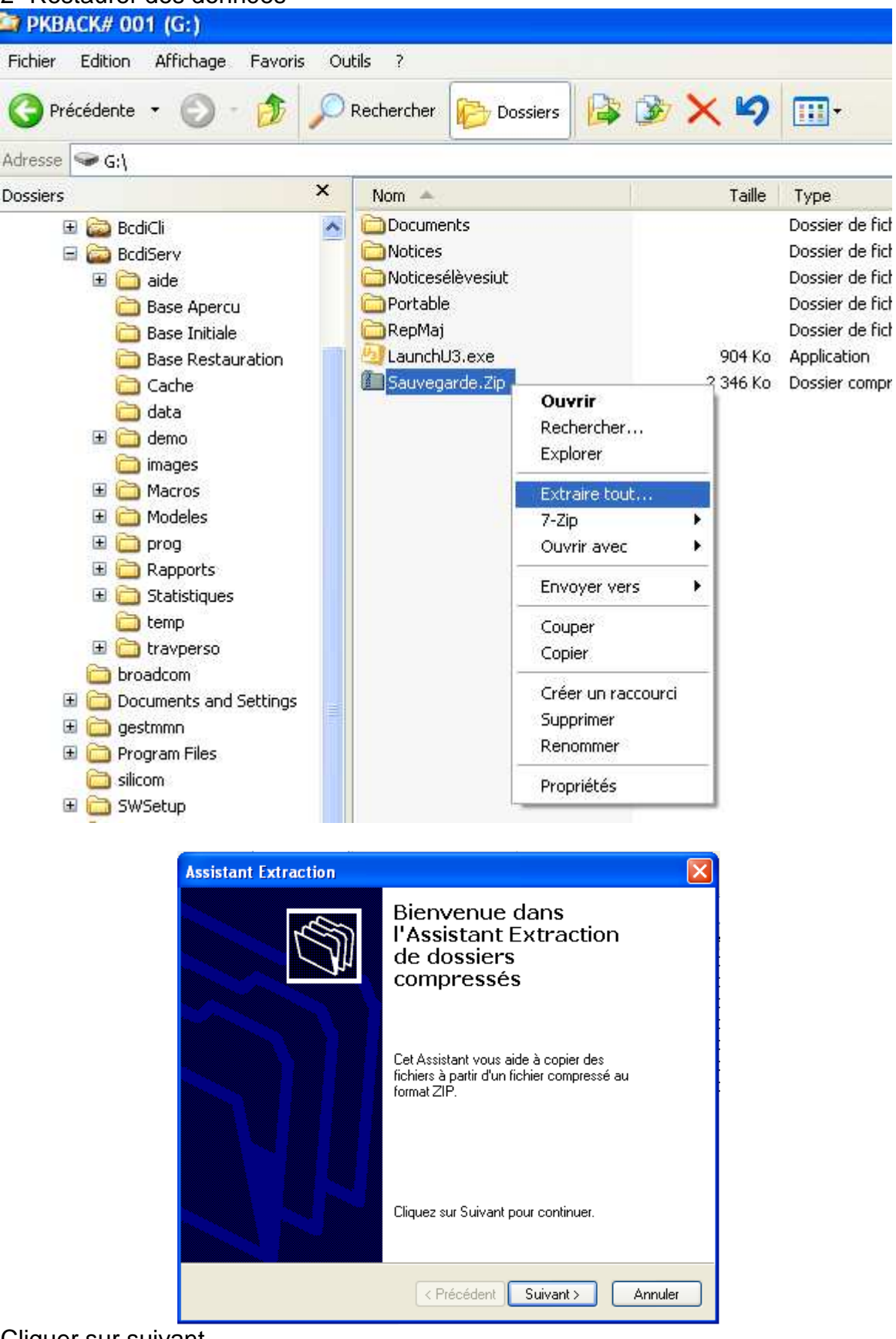

Cliquer sur suivant.

| Assistant Extraction                                                 |                                                                                                    |
|----------------------------------------------------------------------|----------------------------------------------------------------------------------------------------|
| Sélectionnez une de<br>Les fichiers situés de<br>l'emplacement de vo | stination<br>ans l'archive ZIP seront extraits et copiés à<br>otre choix.                                |
|                                                                      | Choisissez le dossier où les fichiers seront extraits.<br>Les fichiers seront extraits dans ce dossier : |
| m. 15                                                                | G:\Sauvegarde                                                                                            |
|                                                                      | Parcourir                                                                                                |
| 1P                                                                   | Mot de passe                                                                                             |
| 11                                                                   | Extraction                                                                                               |
|                                                                      |                                                                                                    |
|                                                                      | < Précédent Suivant > Annuler                                                                            |

Choisir en passant par Parcourir le répertoire vers lequel on veut insérer les données décompressées puis cliquer sur OK.

| Sé     | lectionnez une destination. 🛛 🛛 💽 🔀                                                                                      |  |
|--------|----------------------------------------------------------------------------------------------------|--|
| é      | Sélectionnez l'emplacement où vous voulez extraire les<br>éléments sélectionnés, puis cliquez sur OK.                    |  |
|        | 🖃 🚞 BcdiServ 🛛 🔼                                                                                                    |  |
|        | 🗉 🚞 aide                                                                                                    |  |
|        | 🚞 Base Apercu                                                                                                    |  |
|        | 🛅 Base Initiale 📃                                                                                                    |  |
|        | 🚞 Base Restauration                                                                                                    |  |
|        | 🚞 Cache                                                                                                    |  |
|        | 🚞 data                                                                                                    |  |
|        | 🗉 🚞 demo 🛛 🗸 🗸                                                                                                    |  |
| F<br>≤ | Pour afficher n'importe quel sous-dossier, cliquez sur un<br>igne plus ci-dessus.<br>Créer un nouveau dossier OK Annuler |  |

## III – Copie du répertoire BcdiServ ou BcdiCli

Il est important de faire une copie du répertoire BcdiServ ou BcdiCli chaque fois que l'on réalise des modifications ou des créations (Rapports, feuilles de calcul,...).

|   | Nom 🔺      |                        | Tai           | lle      | Туре                    | Date de modification |
|---|------------|------------------------|---------------|----------|-------------------------|----------------------|
| 1 | 🚞 Aide du  | logiciel Inspiration   |               |          | Dossier de fichiers     | 07/10/2008 14:52     |
|   | 💼 BodiSep  |                        |               |          | Dossier de fichiers     | 16/02/2009 12:23     |
|   | 🚞 Biblioth | Explorer               |               | -        | Dossier de fichiers     | 16/10/2008 06:54     |
|   | 🚞 broadc   | Ouvrir                 |               |          | Dossier de fichiers     | 10/01/2007 11:10     |
|   | Diction    | Add to VLC media play  | er's Playlist |          | Dossier de fichiers     | 03/10/2008 09:42     |
|   | 🚞 Didacti  | Rechercher             |               |          | Dossier de fichiers     | 03/10/2008 09:42     |
|   | Docum      | Play with VLC media pl | ayer          |          | Dossier de fichiers     | 07/02/2007 14:15     |
|   | Extens     | 7-Zip                  | •             |          | Dossier de fichiers     | 03/10/2008 09:42     |
|   | HotPot     | Partage et sécurité    |               |          | Dossier de fichiers     | 30/11/2008 11:48     |
|   | 🚞 Inetpu   |                        |               |          | Dossier de fichiers     | 17/02/2008 14:08     |
|   | 🚞 Modèle   | Rechercher les virus   |               |          | Dossier de fichiers     | 16/10/2008 06:54     |
|   | Progra     | Envoyer vers           | •             | 0        | Bureau (créer un raccou | rci) 009 22:46       |
|   | Progra     | Couper                 |               |          | Destinataire            | 009 02:23            |
|   |            | Copier                 |               | -        |                         | 007 11:10            |
|   |            | Coller                 |               | <u>.</u> | Dossier compresse       | 007 17:02            |
|   |            | 20101                  |               |          | Mes documents           | 009 19:29            |
|   |            | Créer un raccourci     |               | ٩        | Lecteur DVD/CD-RW (E:   | ) 000 17:00          |
|   |            | Supprimer              |               | -        | Disque amovible (Gr)    | 999 11:24            |
|   | BodiSe     | Renommer               |               | Ko       | Hichier //              | 15(11(2007 16:16     |
|   |            | Propriétés             |               | ko       | Extension de l'applic   | 22/04/2003 14:46     |
|   | DeTcl 1    | icu                    | 3             | Va.      | Fichiae ISU             | 08/04/2008 16:50     |